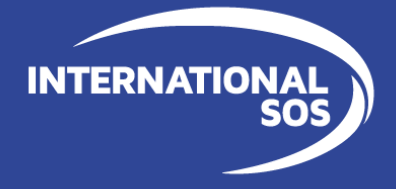

# International SOS Assistance App Guida utente per Smartphone

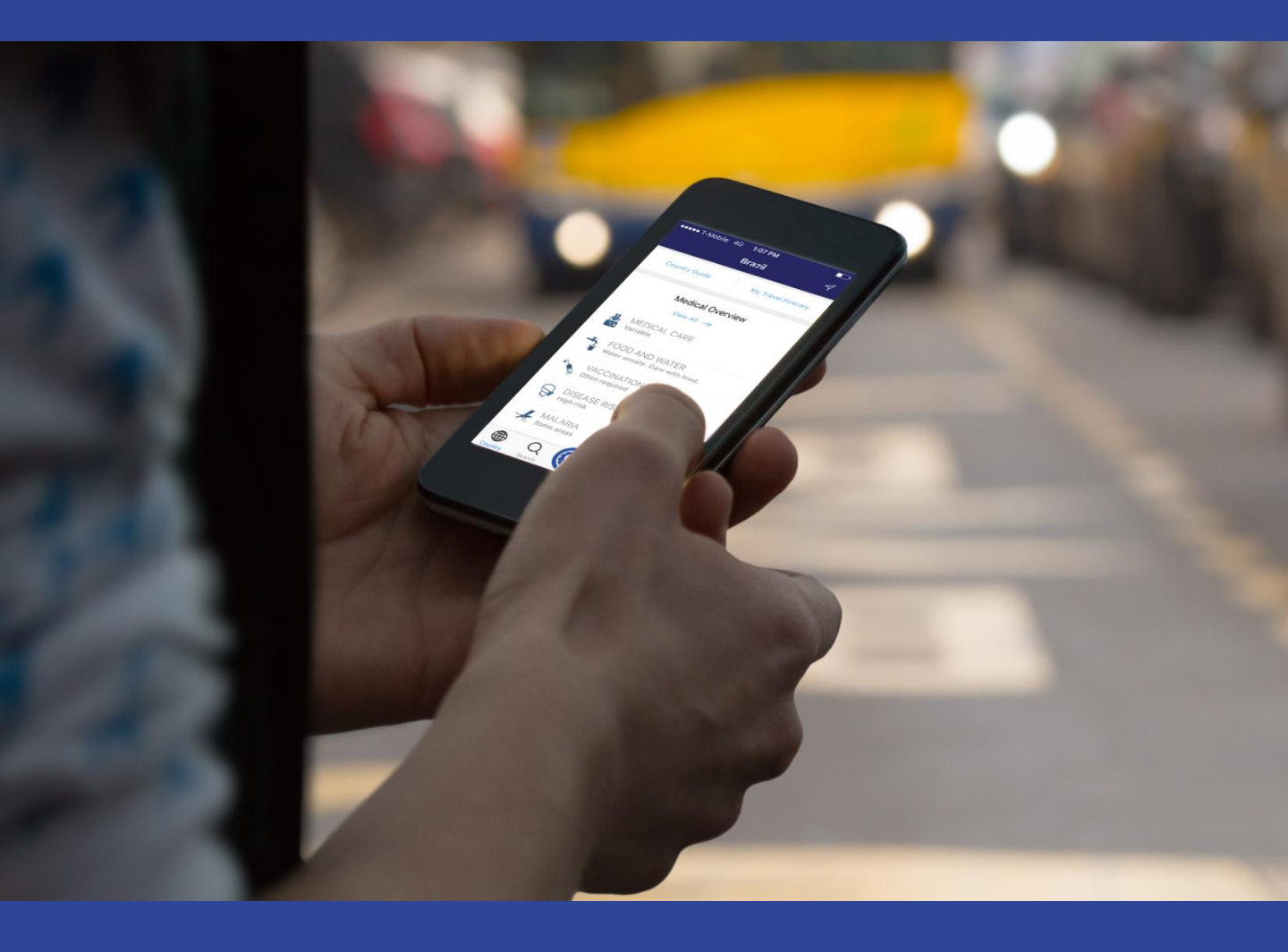

![](_page_1_Picture_1.jpeg)

#### Scaricare e usare l'Assistance Ap 👘 🔊 偿 #:

![](_page_1_Picture_3.jpeg)

1. Scaricare l'Assistance App dal sito http://app.internationalsos.com o da App Store, Google Play e App World. Scaricare e utilizzare l'applicazione è gratuito per tutti i membri di Intl.SOS.

![](_page_1_Picture_5.jpeg)

2. Per scaricare l'Assistance App è inoltre possibile scannerizzare questo QR Code: la pagina web da cui effettuare il download verrà aperta automaticamente nel browser del vostro telefono.

![](_page_1_Picture_7.jpeg)

3. Aprire l'App ed effettuare il login inserendo il vostro numero di Membership o la vostra email. Per i clienti con TravelTracker l'indirizzo email è necessario per attivare la visualizzazione del Travel Itinerary nel menù.

![](_page_1_Picture_9.jpeg)

4. Cliccare sulle icone dell'Assistance App per attivare le funzioni corrispondenti.

#### **Chiamare per** consigli o assistenza

![](_page_1_Picture_12.jpeg)

1. Cliccare l'icona Call for Assistance dell' Assistance App per comunicare con il Centro di Assistenza più vicino.

2. Consentire all'Assistance App di utilizzare le risorse del vostro telefono permettendo così all'applicazione di effettuare la telefonata. L'Assistance App è certificata TRUSTe, certificazione che assicura la protezione dei vostri dati personali.

### Informarsi sui benefit della vostra membership

| Settings     Log Out       sh Settings     >       yfile     >       sh Settings     >       pugage     >       asistance Centers     >       bit     Clinics       bit     Clinics       bit     Help Center       bit     Sync Device       bit     Rate App       bit     Member Benefits       adback     Feedback | ••••∘ T-Mobile 중 10:19 AM | 1 🗈     | ●●●●○ T-Mobile 중 10:19 AM | 1 🗈     |
|----------------------------------------------------------------------------------------------------|---------------------------|---------|---------------------------|---------|
| sh Settings     >       sh Settings     >       paguage     >       sistance Centers     >       sistance Centers     >       nics     >       lp Center     >       nc Device     >       stappements     Rate App       mber Benefits     >       Feedback     >                                                     | Settings                  | Log Out | Settings                  | Log Out |
| sh Settings     >       nguage     >       sistance Centers     >       sistance Centers     >       hics     >       Ip Center     >       Device     >       Sync Device     >       mber Benefits     >       Pedback     >                                                                                         | Profile                   | >       | Profile                   | >       |
| Image     Image       sistance Centers     Assistance Centers       sistance Centers     Clinics       ip Center     Clinics       inc Device     Sync Device       ite App     Rate App       mber Benefits     Feedback                                                                                              | Push Settings             | >       | Push Settings             | >       |
| sistance Centers     Assistance Centers       nics     Clinics       lp Center     Help Center       sync Device     Sync Device       te App     Rate App       mber Benefits     Hember Benefits       Feedback     Feedback                                                                                         | Language                  | >       | Language                  | >       |
| hics     >       lp Center     >       hc Device     >       Sync Device     >       ke App     >       mber Benefits     >       edback     >                                                                                                    | Assistance Centers        | >       | Assistance Centers        | >       |
| ip Center     >       hc Device     >       bc App     >       Rate App     >       mber Benefits     >       sdback     >                                                                                                    | Clinics                   | >       | Clinics                   | >       |
| hc Device     >       Sync Device     >       Rate App     >       mber Benefits     >       edback     >                                                                                                    | Help Center               | >       | Help Center               | >       |
| te App     >       mber Benefits     >       edback     >   Feedback                                                                                                    | Sync Device               | >       | Sync Device               | >       |
| mber Benefits > Member Benefits > edback > Feedback >                                                                                                    | Rate App                  | >       | Rate App                  | >       |
| edback > Feedback >                                                                                                    | Member Benefits           | >       | Member Benefits           | >       |
|                                                                                                    | Feedback                  | >       | Feedback                  | >       |
|                                                                                                    | ⊕ Q 🔞                     | 8 @     | ● Q (Q)                   | Ω (ĵ)   |

1. Cliccare sull' icona Settings... 2. quindi selezionare Member Benefits.

\* Contattateci per avere la lista dei dispositivi compatibili \*\* Unicamente per i sottoscrittori dell'opzione Check-In

![](_page_2_Picture_1.jpeg)

#### Come visualizzare gli alert

![](_page_2_Picture_3.jpeg)

1. Aprire gli **Alert** visibili sulla pagina specifica di un paese per leggere i dettagli relativi al paese selezionato.

![](_page_2_Picture_5.jpeg)

3. Gli alert possono contenere i link delle mappe che mostrano l'area colpita.

![](_page_2_Picture_7.jpeg)

2. Fare click sull'icona **Dashboard** per visualizzare tutti gli alert relativi ai paesi salvati.

![](_page_2_Picture_9.jpeg)

 Visualizzare la mappa per comprendere meglio dove sta avendo luogo l'evento o l'incidente.

#### Come visualizzare le guide paese

![](_page_2_Picture_12.jpeg)

1. Fare click su **Country Guides** nella pagina di un paese specifico per aprire la relativa scheda paese. Selezionare un argomento per avere maggiori informazioni a riguardo.

| All Saw                                                     | ed |
|-------------------------------------------------------------|----|
| ☆         Brazil           ☆         British Virgin Islands |    |
| British Virgin Islands                                      |    |
|                                                             |    |
| 🔂 Brunei                                                    |    |
| 🖒 Bulgaria                                                  |    |
| Burkina Faso                                                |    |
| 🟠 Burundi                                                   |    |
| Cambodia                                                    |    |
| Cameroon                                                    |    |

2. E' possibile cambiare il paese selezionato cercando il paese desiderato nella pagina Search. Fare click sull'icona della Localizzazione per aprire di default la pagina relativa al paese in cui vi trovate.

# Informarsi sulle cliniche International SOS

| ••••• T-Mobile 중 10:19 AM | 1       |
|---------------------------|---------|
| Settings                  | Log Out |
| Profile                   | >       |
| Push Settings             | >       |
| Language                  | >       |
| Assistance Centers        | >       |
| Clinics                   | >       |
| Help Center               | >       |
| Sync Device               | >       |
| Rate App                  | >       |
| Member Benefits           | >       |
| Feedback                  | >       |
|                           | ) 📀     |

1.Fare click su **Clinics** nellla pagina Settings.

| C-Mobile 4G 3:53 PM     Our Clinics                                                                                                    | -,                         |
|----------------------------------------------------------------------------------------------------|----------------------------|
| International SOS operates clinics<br>worldwide. Below is a list of Internatio<br>SOS clinics. If you are in need of assi<br>or in an emergency, please use the C<br>Assistance Icon. | onal<br>stance,<br>all for |
| Indonesia, Bali                                                                                                    | >                          |
| Vietnam, Hanoi                                                                                                    | >                          |
| Vietnam, Ho Chi Minh City                                                                                                    | >                          |
| Indonesia, Jakarta (Cipete)                                                                                                    | >                          |
| Indonesia, Jakarta (Kuningan)                                                                                                    | >                          |
| Cambodia, Phnom Penh                                                                                                    | >                          |
| China, Beijing                                                                                                    | >                          |
|                                                                                                    |                            |
| Country Search Country Search                                                                                                    | (C)<br>Settings            |

2. Selezionare il paese e la clinica di interesse.

# **Privacy Policy**

| •••• T-Mobile 4G 12:58 PM | •••     | ●●●● T-Mobile 중 2:39 PM                                                                                                    |
|---------------------------|---------|----------------------------------------------------------------------------------------------------|
| Settings                  | Log Out | Privacy Policy                                                                                                    |
| Language                  | >       | PRIVACY PEEDBACK<br>Powered by TRUSTE                                                                                             |
| Assistance Centers        | >       | International SOS is committed to<br>protecting the privacy of our customers<br>personal data and we encourage you to             |
| Clinics                   | >       | this privacy statement. This statement:                                                                                           |
| Help Center               | >       | - Describes the personal data that we collect;                                                                                    |
| Sync Device               | >       | <ul> <li>How we collect data and why;</li> <li>How data will be used and who we can</li> </ul>                                    |
| Rate App                  | >       | disclose or transfer data to and why;<br>- How data can be corrected or deleted;                                                  |
| Member Benefits           | >       | - The measures that we take to protect and                                                                                        |
| Feedback                  | >       | <ul> <li>The process and contact information to<br/>customers can use to raise enquiries,<br/>concerns and complaints.</li> </ul> |
| Terms & Conditions        | >       |                                                                                                    |
| Privacy Policy            |         | 1. Commitment to Personal Data Protect                                                                                            |
| • Q 🕲 ½                   | S 🙆     | ⊕ Q 🕲 L                                                                                                    |

Fare click su Privacy Policy nellla pagina Settings.

![](_page_2_Picture_24.jpeg)